# WG1400 EVM Board Getting Started

在拿到 WG1400EVM 板之后,按照如下操作来验证评估板是否正常工作和,评估板的测试。

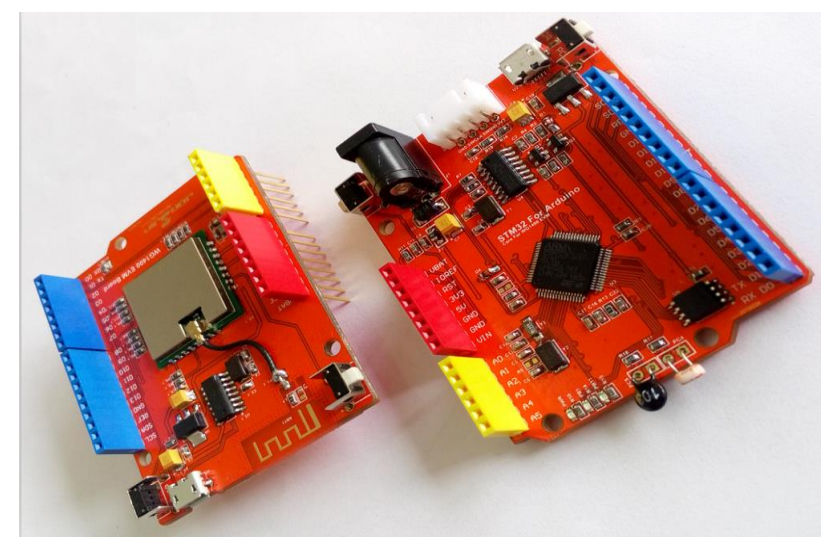

### 1、 安装驱动

在使用之前,需要安装评估板的 USB 转串口驱动。驱动软件在"\01-开发软件\01-USB 转串口驱动"目录下,在"\04-测试代码\00-嵌入式 STM32 代码 \WG1400SDK\_For\_STM32\_V1.1.0\tools\WG1400\_EVM\_Board\_Driver"也可以找到。双击 "SETUP.EXE"文件,点击安装即可,如下图:

| 9 98z | 力安装(X64)     |                    |          |       |
|-------|--------------|--------------------|----------|-------|
| - 蹇:  | 动安装/卸载       |                    | 类型       | 大小    |
| 74-   | 按111日本14日。   | CH241SED INE       | 文件夹      |       |
| Æ     | 律INF X 种:    | CH34TSER.INF +     | 应用程序扩展   | 7 KB  |
|       | ÷.#⊧         | WCH.CN             | 系统文件     | 57 KB |
|       | 女表           | I USB-SERIAL CH340 | 系统文件     | 20 KB |
|       | /m ##        |                    | 安全目录     | 10 KB |
|       | <b>戶中 </b> 聚 |                    | 安装信息     | 6 KB  |
|       | In st        |                    | 系统文件     | 39 KB |
|       | 宿助           | 「点击此按钮安装驱动         | 虚拟设备驱动程序 | 20 KB |
|       |              |                    | 文本文档     | 1 KB  |
|       |              |                    | 应用程序     | 82 KB |

## 2、 安装软件

安装完驱动之后,需要安装 CC3100 的开发常用软件,及 SDK,在"\01-开发软件\00-CC3100 相关软件"目录下,建议把此目录下的所有软件全部安装一下,在这里对软件做个简 单介绍,在后续的教程里面,我们会一一用到。

CC31xx\_CC32xx\_RadioTool-1.1-windows-installer.exe CC3100 芯片射频测试软件,用来

对 CC3100 的各个频段的信号强度,发送速度,等各项参数做测试,这个在产品出厂前,或者做 FCC CE 认证的时候要用到。

(1) CC31xx\_CC32xx\_ServicePack-1.0.0.10.0-windows-installer.exe CC31xx/CC32XX 系统固件, CC3100 的内部固件最新版本。

(2) CC3100SDK-1.1.0-windows-installer.exe CC3100 最新 SDK 开发包

(3) uniflash\_cc3xxx\_setup\_3.2.0.00123.exe CC3100 固件升级工具最新版本

(4) WiFi-Starter-App-Android-Source-1.0-windows-installer.exe CC3100SmartConfig 调试软件及其源码, Android 版本

(5) WiFi-Starter-App-iOS-Source-1.0-zip.zip CC3100 SmartConfig 调试软件及其源码, Android 版本。

安装直接点击"下一步"到安装完毕即可,这里不做多叙述。

**另外**,在后续开发中还需要安装 STM32 的开发环境,相关安装资料很多,在这里仅仅 提供安装包和注册工具在"\01-开发软件\02-STM32 编译软件"目录下,如果安装过程中有问 题可以去网上搜索相关的安装教程

#### 3、 升级固件

USB 线连接上 WG1400 EVM Board 评估板和电脑(注意升级固件时只需要连接 WG1400 EVM Board,不需要连接 STM32 For Arduino 主控板),可以看到电源指示灯亮。如下图:

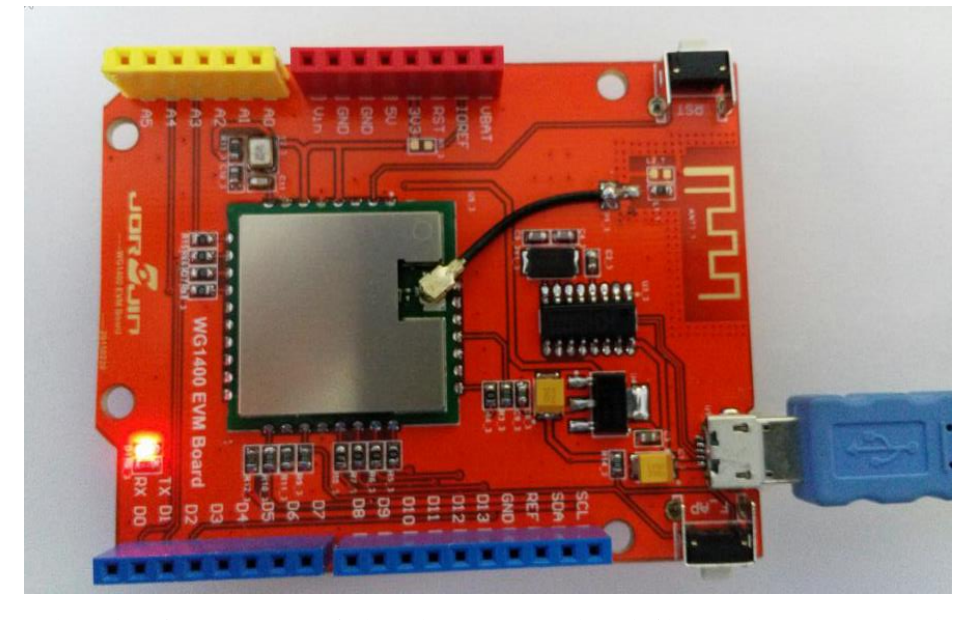

在电脑上你可以看到一个虚拟串口如下图(在设备管理器中,右击我的电脑-属性,win7系统左上方有设备管理器),如果没有正面 USB 驱动没有安装好:

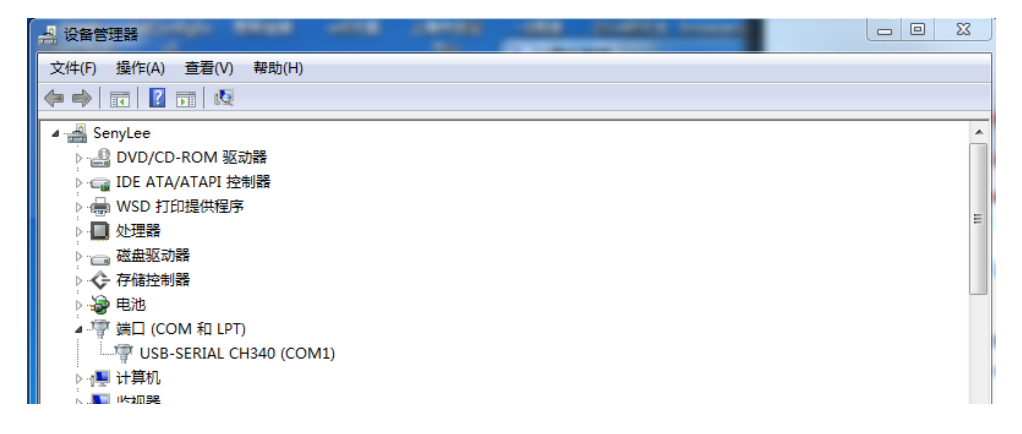

我的电脑是"COM1",记住这个串口号,打开刚刚安装好的"CCS UniFlash - CC3xxx Edition 3.2.0"如下图:

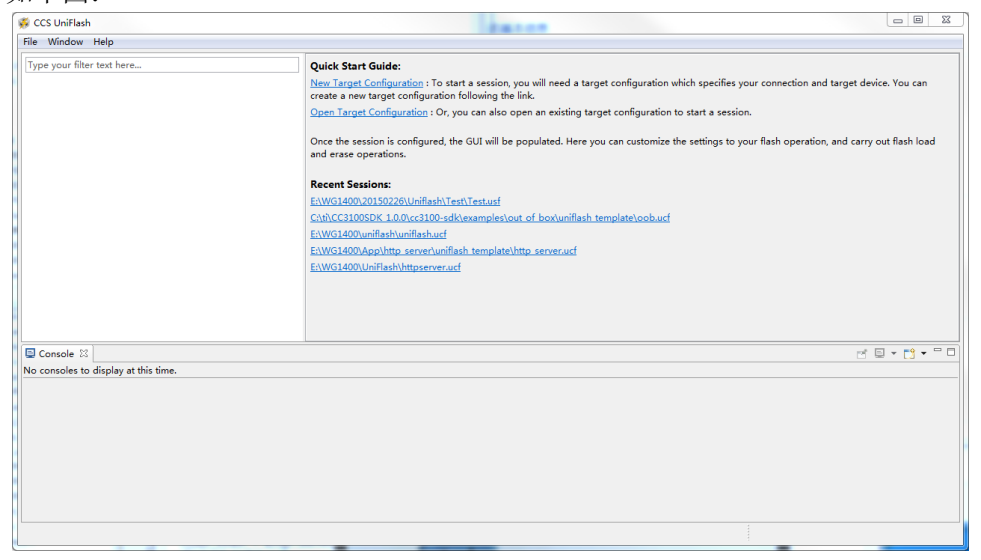

点击 "File-New Configuration"在弹出的对话框中点击 "OK 按钮",出现如下图界面

| CCS UniFlash - New Configuration (unsaved*) | and a second second sec |                        |  |  |
|---------------------------------------------|----------------------------------------------------------------------------------------------------|------------------------|--|--|
| File Operation Window Help                  |                                                                                                    |                        |  |  |
| Type your filter text here                  | CC31xx/CC32xx Flash Setup and Control                                                                                                    |                        |  |  |
| CC31xx/CC32xx Flash Setup and Control       |                                                                                                    |                        |  |  |
| <ul> <li>A System Files</li> </ul>          | COM Port:                                                                                                    |                        |  |  |
| /sys/mcuimg.bin                             | 1                                                                                                    |                        |  |  |
| /cert/ca.pem                                |                                                                                                    |                        |  |  |
| /cert/private.key                           | Format - Format the serial flash on the target device.                                                                                                    |                        |  |  |
| User Files                                  | Program - Program the serial flash on the target device.                                                                                                    |                        |  |  |
|                                             |                                                                                                    |                        |  |  |
| Device Role                                 | Service Pack Programming - Apply a service pack bundle to the device (Available for download here.)                                                                                                    |                        |  |  |
| Station                                     | Get Version - Display the bootloader version on the device.                                                                                                    |                        |  |  |
| AP                                          |                                                                                                    |                        |  |  |
| P2P<br>Brefiles                             | Add File - Add a new file to the session file list.                                                                                                    |                        |  |  |
| HTTP Server                                 |                                                                                                    |                        |  |  |
| DHCP Server                                 |                                                                                                    |                        |  |  |
| mDNS Client                                 |                                                                                                    |                        |  |  |
| Smart Config                                |                                                                                                    |                        |  |  |
| □ Console X                                 |                                                                                                    | ri ⊡ + <b>ri +</b> " □ |  |  |
| No consoles to display at this time.        |                                                                                                    |                        |  |  |
|                                             |                                                                                                    |                        |  |  |
|                                             |                                                                                                    |                        |  |  |
|                                             |                                                                                                    |                        |  |  |
|                                             |                                                                                                    |                        |  |  |
|                                             |                                                                                                    |                        |  |  |
|                                             |                                                                                                    |                        |  |  |
|                                             |                                                                                                    |                        |  |  |
|                                             |                                                                                                    |                        |  |  |
|                                             |                                                                                                    |                        |  |  |
|                                             | 4                                                                                                    |                        |  |  |

COM port 下方的文本框输入您电脑前面查找到的串口号,我的电脑是"COM1",输入数 字 1.点击下方的 Format。Capacity 选择 2M,点击 OK。如下图:

| 1           |                                                  |
|-------------|--------------------------------------------------|
| Format      | - Format the serial flash on the target device.  |
| Program     | - Program the serial flash on the target device. |
| Get Version | Secure Capacity 2MB                              |
|             | OK Cancel                                        |

在下方信息栏出现"wait for ask"的时候按下评估板上的复位按钮(左上方,标有

#### RST 标识的按钮)

| /cert/private.key                                                | · · · · · · · · · · · · · · · · · · · |  |  |  |  |  |  |  |
|------------------------------------------------------------------|---------------------------------------|--|--|--|--|--|--|--|
| User Files                                                       |                                       |  |  |  |  |  |  |  |
|                                                                  | Progress Information                  |  |  |  |  |  |  |  |
| Device Role                                                      | for download <u>here</u> .)           |  |  |  |  |  |  |  |
| Station                                                          | Operation in progress                 |  |  |  |  |  |  |  |
| AP                                                               |                                       |  |  |  |  |  |  |  |
| P2P                                                              |                                       |  |  |  |  |  |  |  |
| Profiles                                                         |                                       |  |  |  |  |  |  |  |
| HTTP Server                                                      |                                       |  |  |  |  |  |  |  |
| DHCP Server                                                      |                                       |  |  |  |  |  |  |  |
| mDNS Client                                                      | Cancel                                |  |  |  |  |  |  |  |
| Smart Config                                                     |                                       |  |  |  |  |  |  |  |
|                                                                  |                                       |  |  |  |  |  |  |  |
| Sonsole 22                                                       |                                       |  |  |  |  |  |  |  |
| Uniflash Debug Console                                           |                                       |  |  |  |  |  |  |  |
| [17:09:25] Begin Format operation.                               |                                       |  |  |  |  |  |  |  |
| [17:99:26] INFO: > Executing Operation: Connect                  |                                       |  |  |  |  |  |  |  |
| 17:99:26] DEBUG: waiting and clearing uart rx buffer 出现此图标按下复位按钮 |                                       |  |  |  |  |  |  |  |
| [17:09:25] INFO: Please restart the device                       |                                       |  |  |  |  |  |  |  |
| [17:09:28] DEBUG: wait for ack                                   | -                                     |  |  |  |  |  |  |  |

点击 "Program"按钮,和上面一样,在下方信息栏出现 "wait for ask"的时候按下评估板上的复位按钮(左上方,标有 RST 标识的按钮)

点 "Service Pack Programming" 按钮选择最新的固件, 在之前安装的 CC31xx\_CC32xx\_ServicePack-1.0.0.10.0-windows-installer.exe 软件目录下, 如下图:

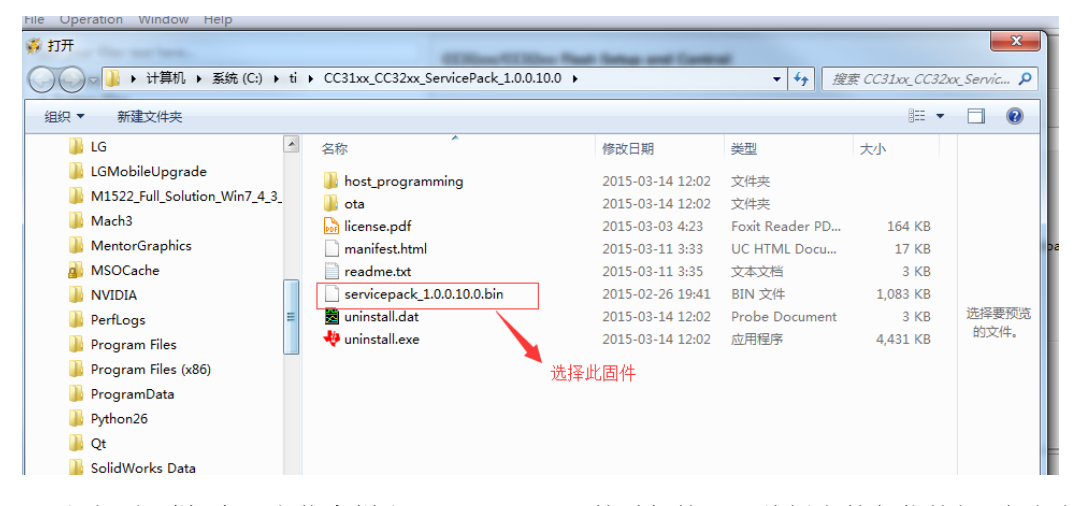

和上面一样,在下方信息栏出现"wait for ask"的时候按下评估板上的复位按钮(左上方,标有 RST 标识的按钮),升级固件成功后信息栏会提示 New Token is 0x\*\*\*\*\*\*\*的字样,如下图,表示固件升级成功。如下图:

```
Uniflash Debug Console

[17:13:13] DEBUG: wait for ack/nack

[17:13:13] DEBUG: receive ack

[17:13:13] INFO:

New Token is ØxA066EB4B

[17:13:13] INFO: Download complete

[17:13:13] INFO: > Executing Operation: Disconnect

[17:13:13] DEBUG: disconnecting from device . . .

[17:13:13] DEBUG: wait for ack

[17:13:13] Operation ServicePackProgramming returned.
```

#### 4、 烧写最新的工程代码

固件更新成功后就可以对主控板烧写代码进行测试控制了,评估板出厂前都烧写好 "WG1400\_Getting\_Started"的代码。你可以通过 USB 数据线直接对主控板烧写代码(注: 这个版本的 USB 口仅仅提供串口调试功能,不能直接对 STM32 烧写代码,后续版本都可以直接用 USB 口烧写代码,在这里就不对 USB 直接烧写代码做说明),也可以通过 Jlink, Ulink, Stlink 等仿真器烧写代码。我们的工程默认选项是采用 Jlink 仿真烧写的。 在这里就对使用 Jlink 仿真器烧写代码做说明。

首先对系统进行断电,把WG1400 EVM Board 叠加到 STM32 主控板上,USB 连接主 控板的 USB 接口,并把仿真器的线连接到 Jlink 上。如下图:

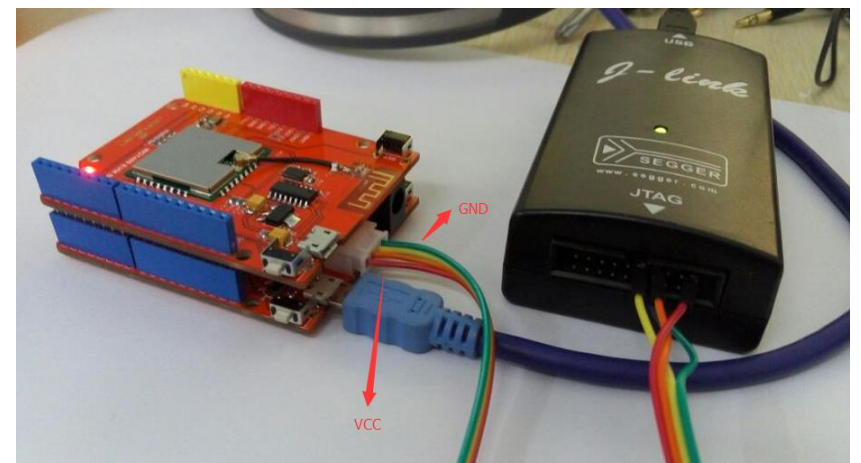

电脑上可以看到串口号,一般情况下,如果不换电脑的 USB 口的话,串口号和之前的一。

致。

注意 SWD 的接线,依次是 VCC, SWDIO, SWCLK, GND

打 开 "\04- 测 试 代 码 \00- 嵌 入 式 STM32 代 码 \WG1400SDK\_For\_STM32\_V1.1.0\platform\STM32F103RCT6\_For\_Arduino\Project\example s\00\_WG1400\_Getting\_Started"目录下的"WG1400\_Getting\_Started.uvproj"工程。你也可 以把 SDK 复制到其他盘目录下打开,打开工程如下图。

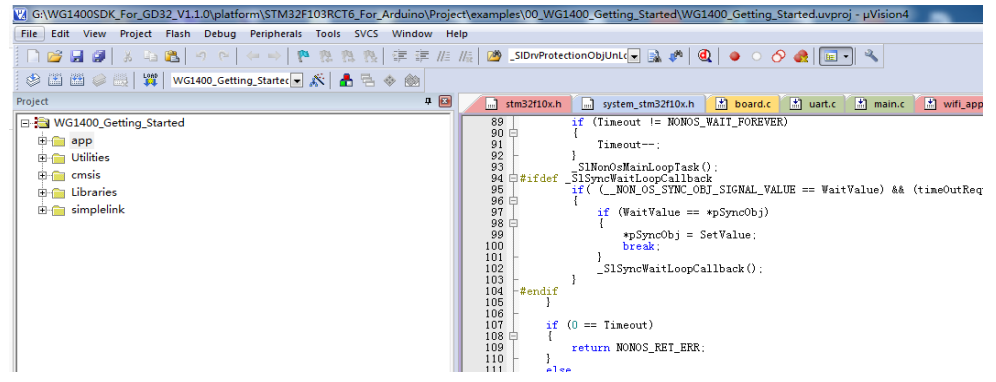

在设置菜单的 Debug 选项卡下可以旋转仿真器的型号,这里是 Jlink。

| _                                                                                  | *poyncooj - oervarue,<br>break:                                        |                                                                    |  |  |  |  |
|------------------------------------------------------------------------------------|------------------------------------------------------------------------|--------------------------------------------------------------------|--|--|--|--|
| Options for Target 'WG1400_Getting_Started'                                        |                                                                        |                                                                    |  |  |  |  |
| Device   Target   Output   Listing   User   C/C++   Asm   Linker Debug   Utilities |                                                                        |                                                                    |  |  |  |  |
| 1 ==                                                                               | C Use Simulator Settings ☐ Limit Speed to Real-Time                    | Use: J-LINK / J-TRACE Cortex     Settings                          |  |  |  |  |
| retu:<br>retu:                                                                     | Load Application at Startup     Run to main() Initialization File:     | Load Application at Startup     Run to main() Initialization File: |  |  |  |  |
|                                                                                    | Restore Debug Session Settings                                         | Restore Debug Session Settings                                     |  |  |  |  |
| letV∶                                                                              | Breakpoints     I     Toolbox     Watch Windows & Performance Analyzer | V Breakpoints V Toolbox                                            |  |  |  |  |
| = 0<br>:L_T:                                                                       | Memory Display                                                         | I✓ Memory Display                                                  |  |  |  |  |

参数完成之后点击编译按钮编译工程,没有错误警告之后,点击下载按钮,下载程序到 STM32 主控中去。如下图:

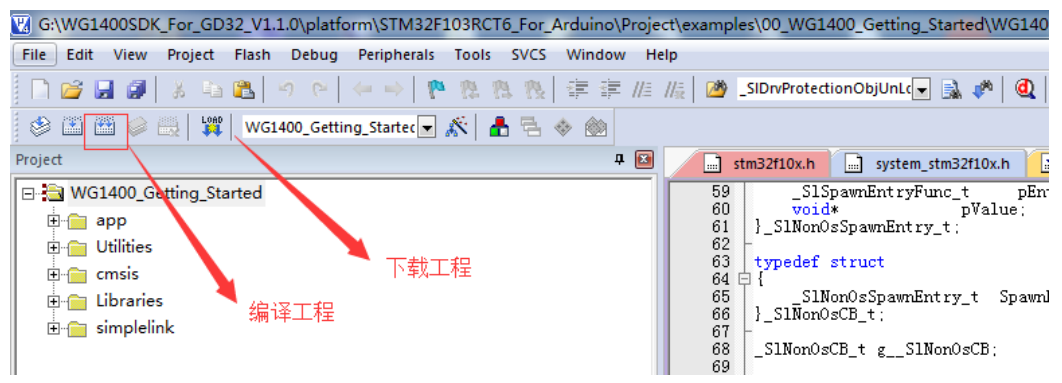

这样程序就下载到评估板中去了,接下来可以测试一下板子的功能

#### 5、 评估板测试

下载程序后就可以对板子进行测试了,如果没有对板子之前没有连接到其他路由的话, 上电就可以看到蓝灯在闪烁(慢闪),这时候需要按下控制板上的 PC13 按钮右上方。知道蓝 灯进入快闪状态,在手机上安装"wifi Starter"APP,手机连接上需要配置的路由器上,打开时 候,输入路由器密码,电机 Start 就可以对模块进行智能配置了,配置成功之后,蓝灯会熄 灭,表示配对成功。(如果上电,蓝灯闪烁一下就熄灭了,或者一直熄灭状态有可能是由于 模块之前连接过路由,第二次上电 不需要再次配置的原因)

保证电脑和设备在同一个路由网络,打开"\04-测试代码\01-PC 上位机软件及代码\VB 工程及源码"目录下的"WG1400 Test V1.0.exe"按钮,电机设置,之后就可以读取到评估板上 的 ADC 采集的温度和光照参数了(次数仅仅表示 ADC 采样值,目前没有做任何转换,所以 数值会有一些跳动,这个代码会完善。)

电机蓝灯和绿灯上的开关,可以直接对开发板上的蓝灯和绿灯进行控制了。测试就到这 里。

WG1400 评估板的基本测试工作就到此,后续我们会陆续出来 WG1400 的中文开发教程,以及视频讲解,教大家最快速的入门 WG1400 和 CC3100,谢谢!